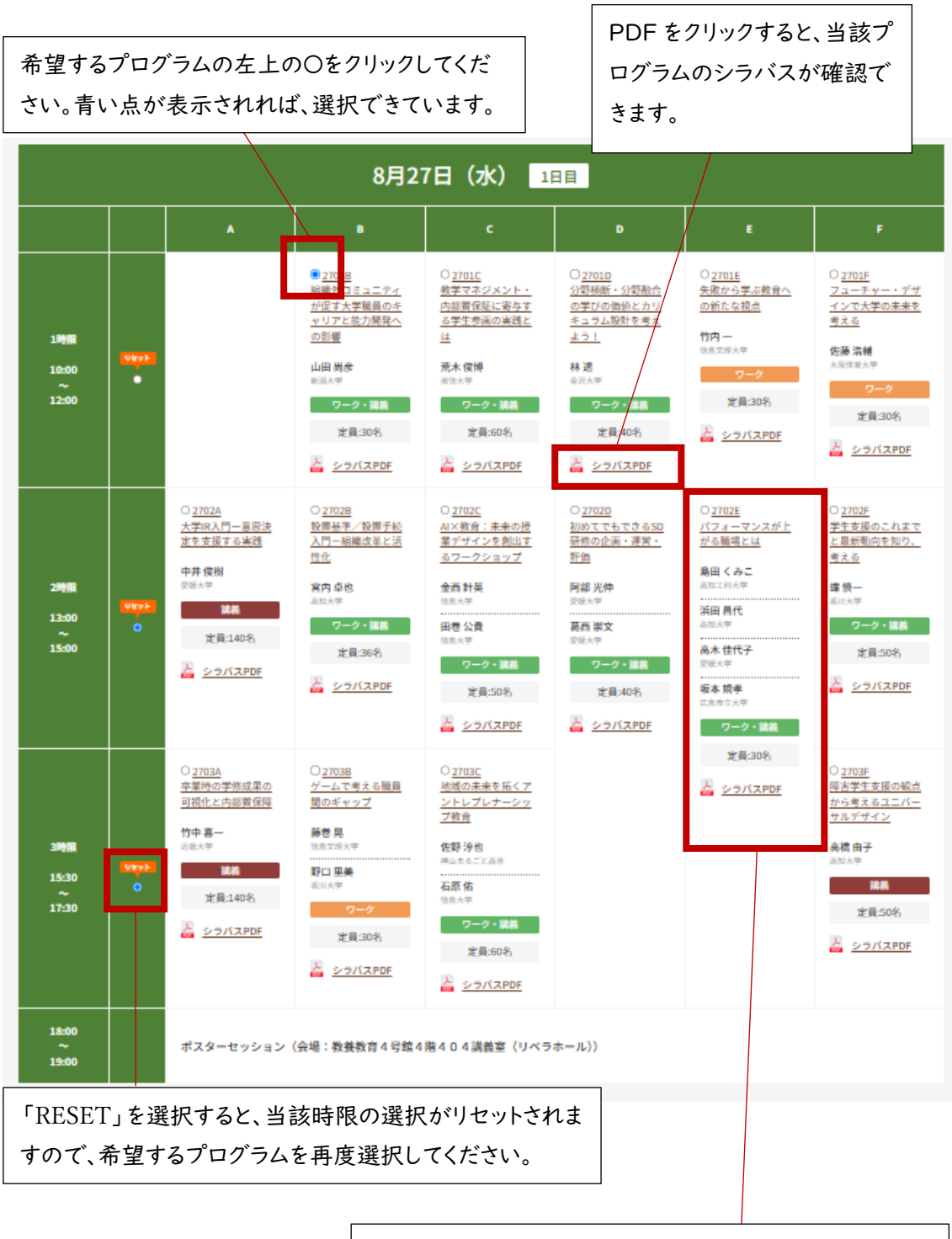

申込フォームの入力方法

2コマ連続のプログラムを選択した場合は、2コマ目の 時間帯の他のプログラムは選択できません。